## Florida Bright Futures Scholarships – Senior Application Process

1) Seniors must apply online at <u>www.FloridaStudentFinancialAidsg.org/</u>

2) Click on (See Figure 1)

Figure 1

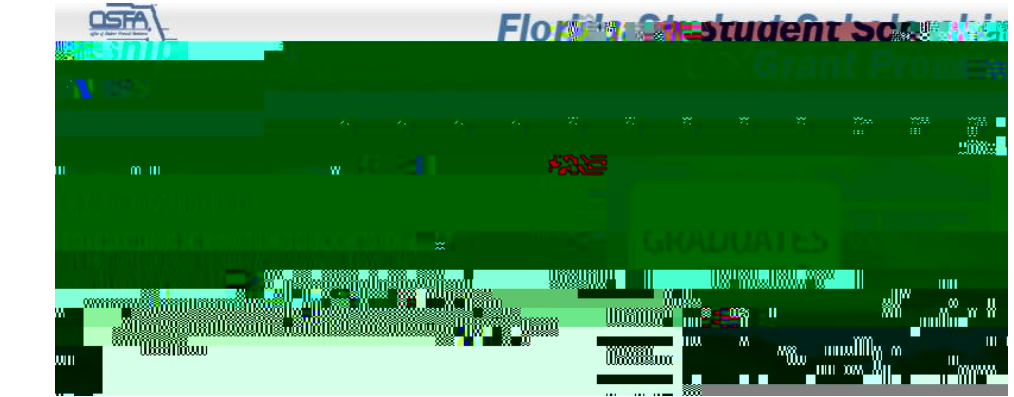

**3) Complete Student Profile** (*Figure 2*). Click

Figure 2

4) Once profile information is *Submitted*, you should receive a message like *Figure 3* below. It will contain your assigned User ID and Password. **[E: Spor**]

6) You will be directed to *Enter a New Password*, etc., and set up *Security Questions*. (*Figure 4*)